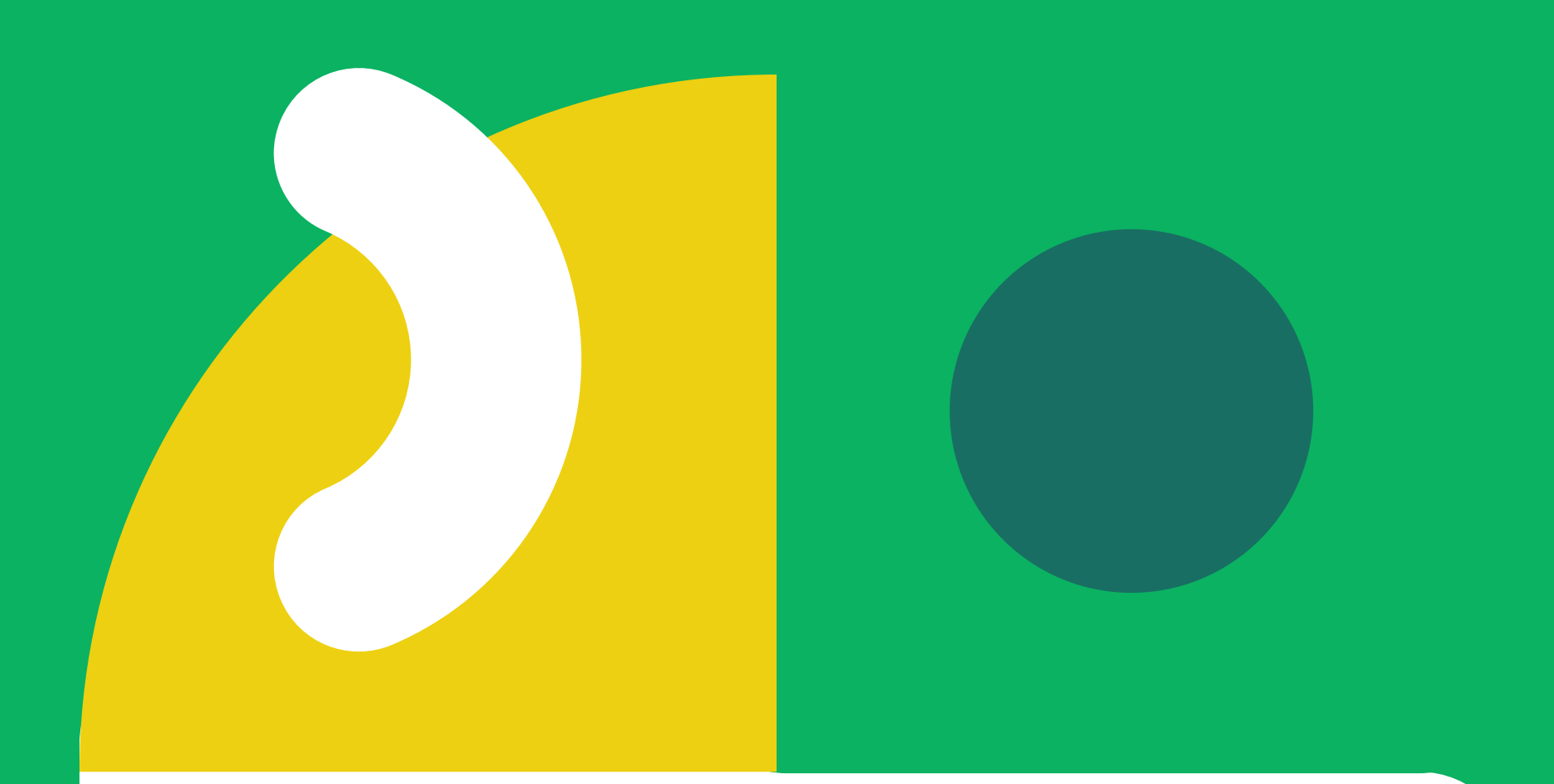

# Panduan Trading For a Living

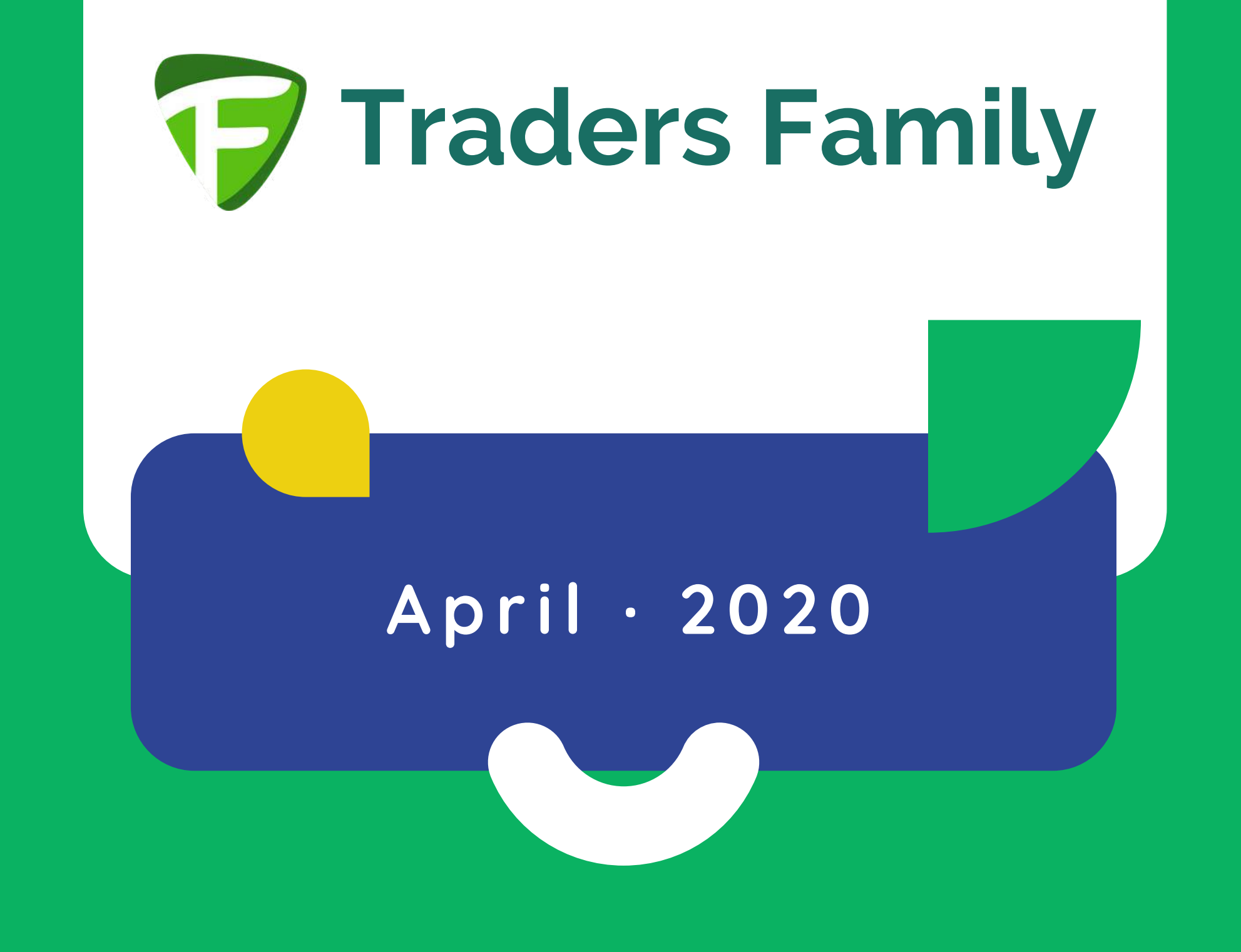

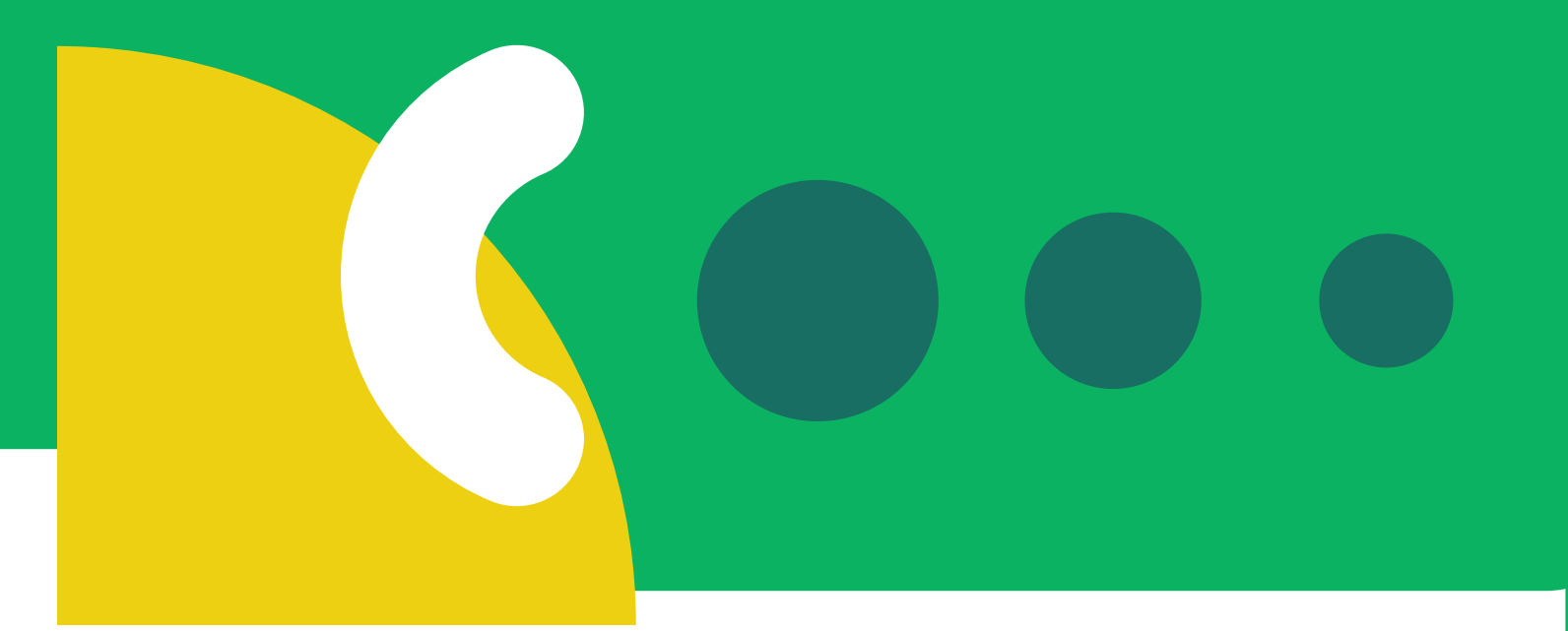

#### Langkah kongkrit dan konsisten yang kami lakukan sejak 2011

- 1. Morning Briefing, analis hanya menganalisis di pagi hari saat market tidak bergerak cepat.
- 2. Trading plan, yang berisi harga Pending Order, Stop Loss, Take Profit, dan batas waktu trading plan ini berlaku
- 3. Eksekusi Trading Plan oleh tim

trader yang berpengalaman 4. Tito Hayunanda selaku CEO PT. Traders Family International hanya memantau dengan investor password agar tidak bisa mengintervensi trading yang telah dieksekusi.

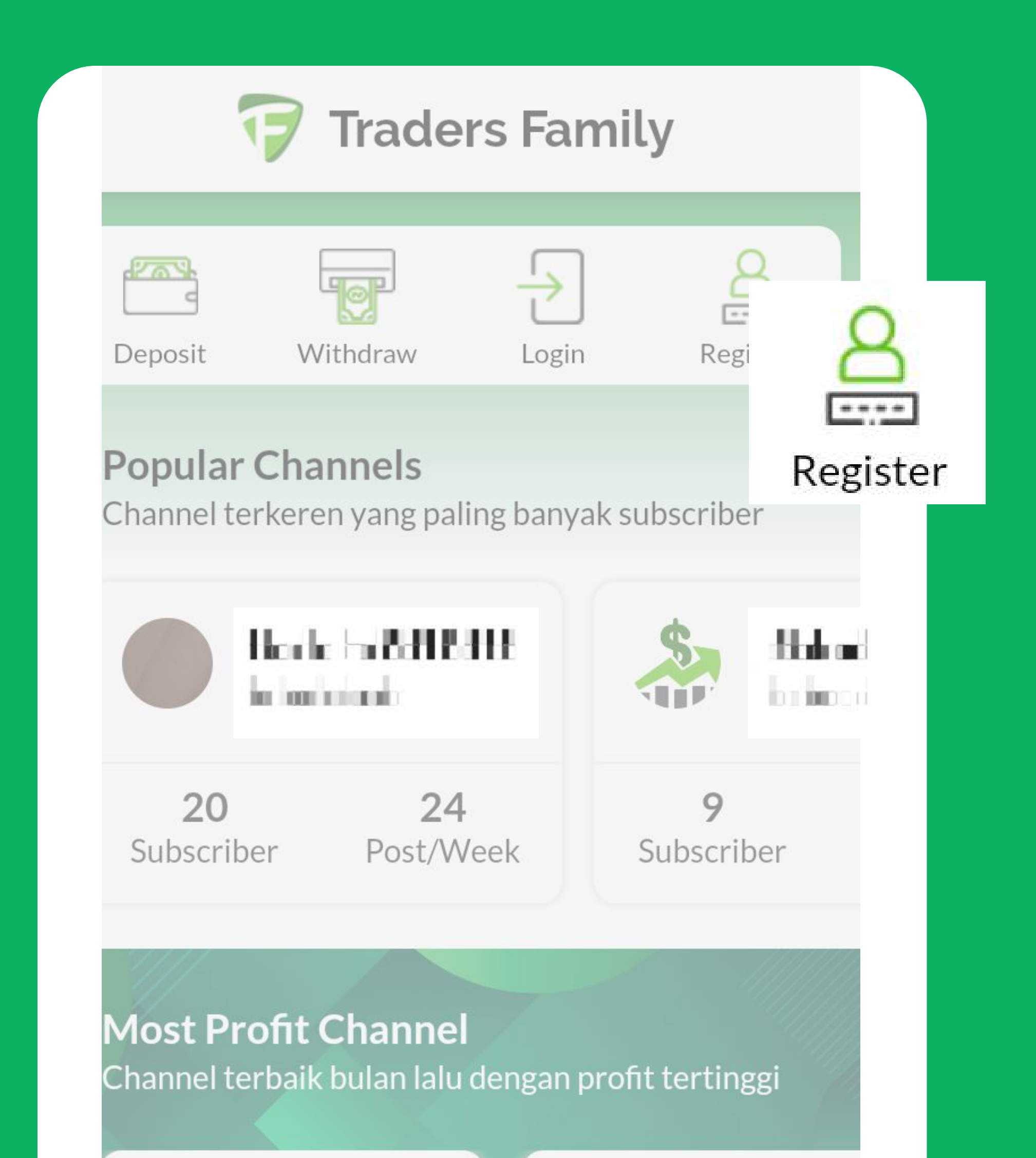

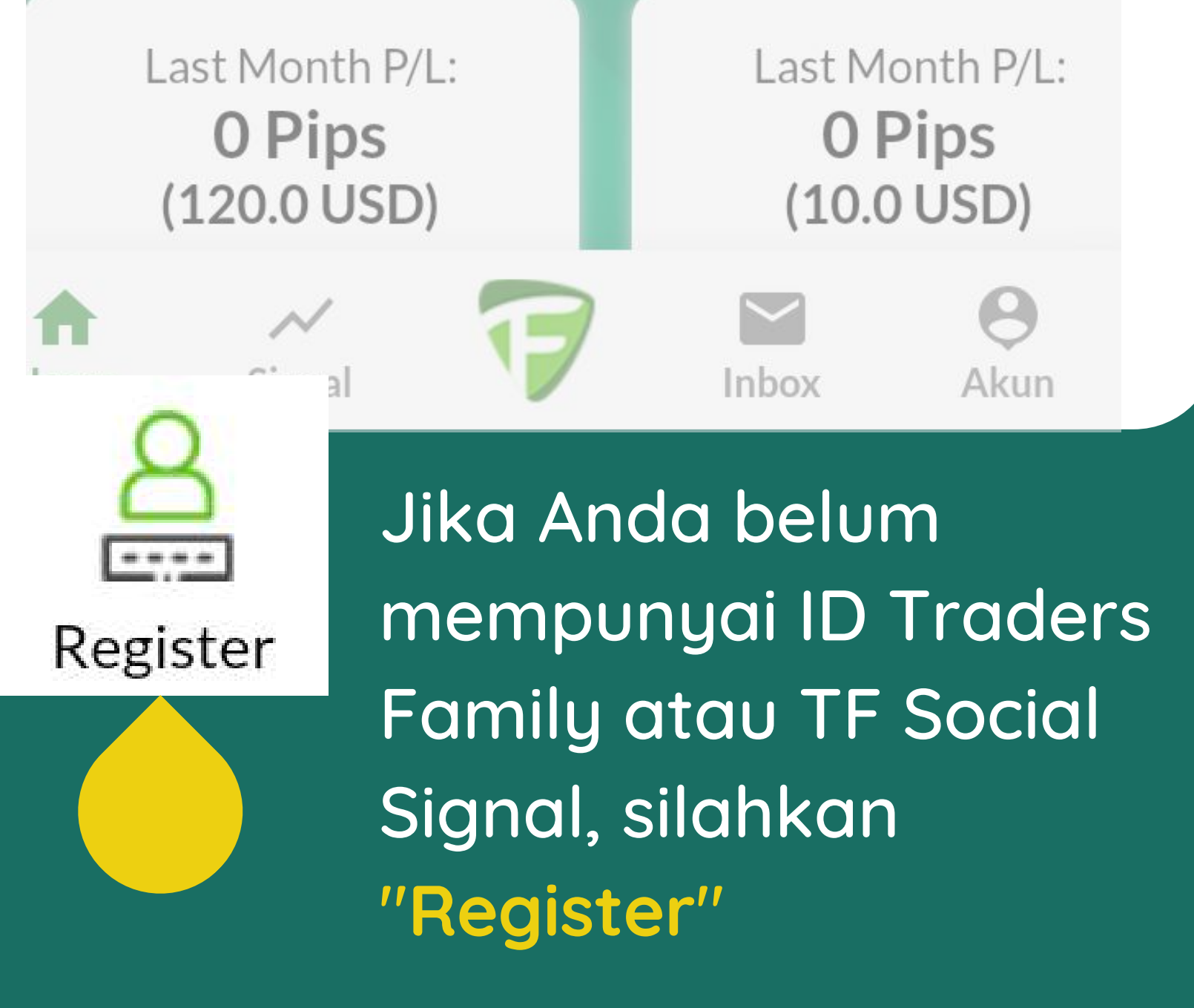

### Tampilan halaman "Register"

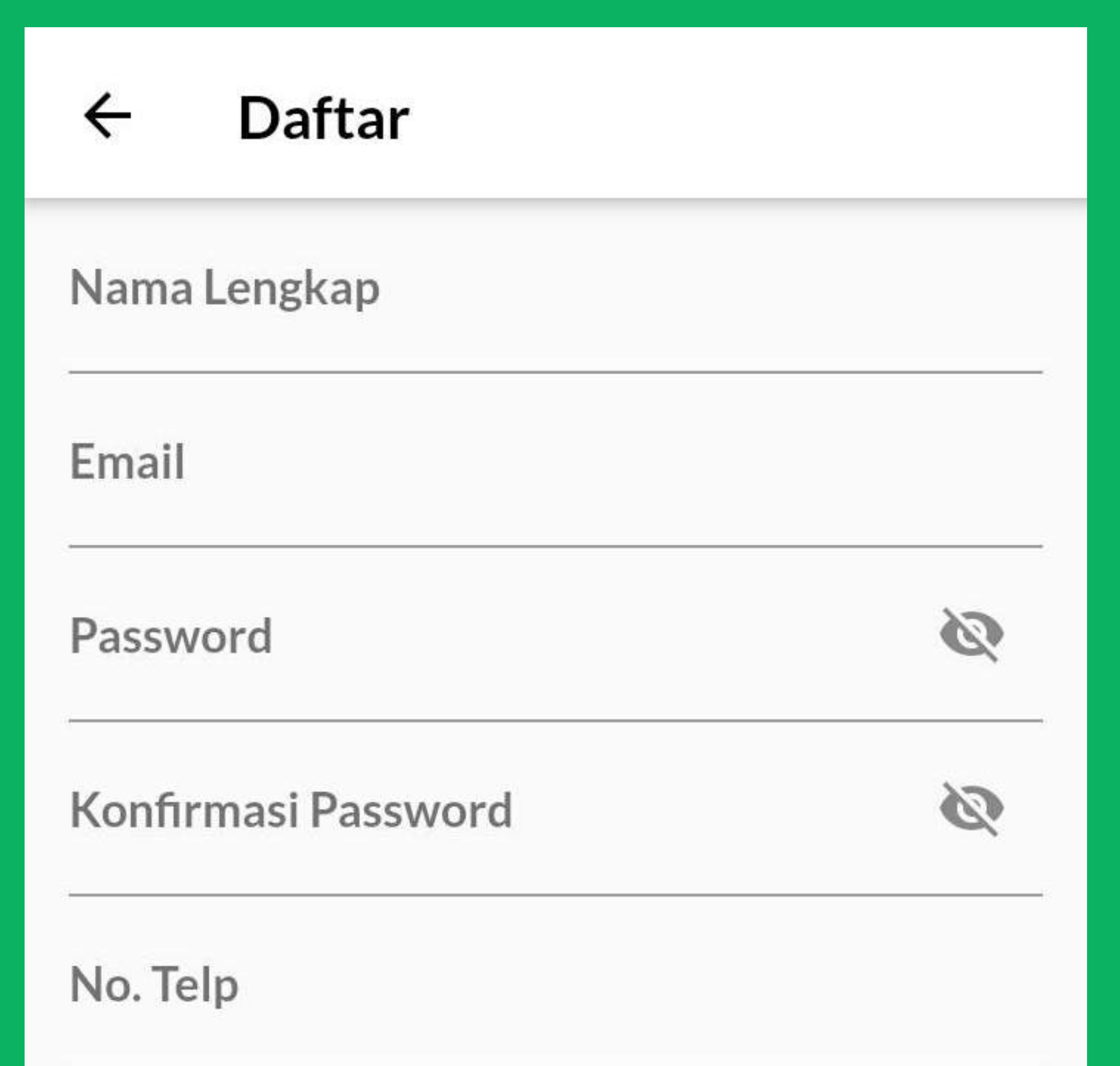

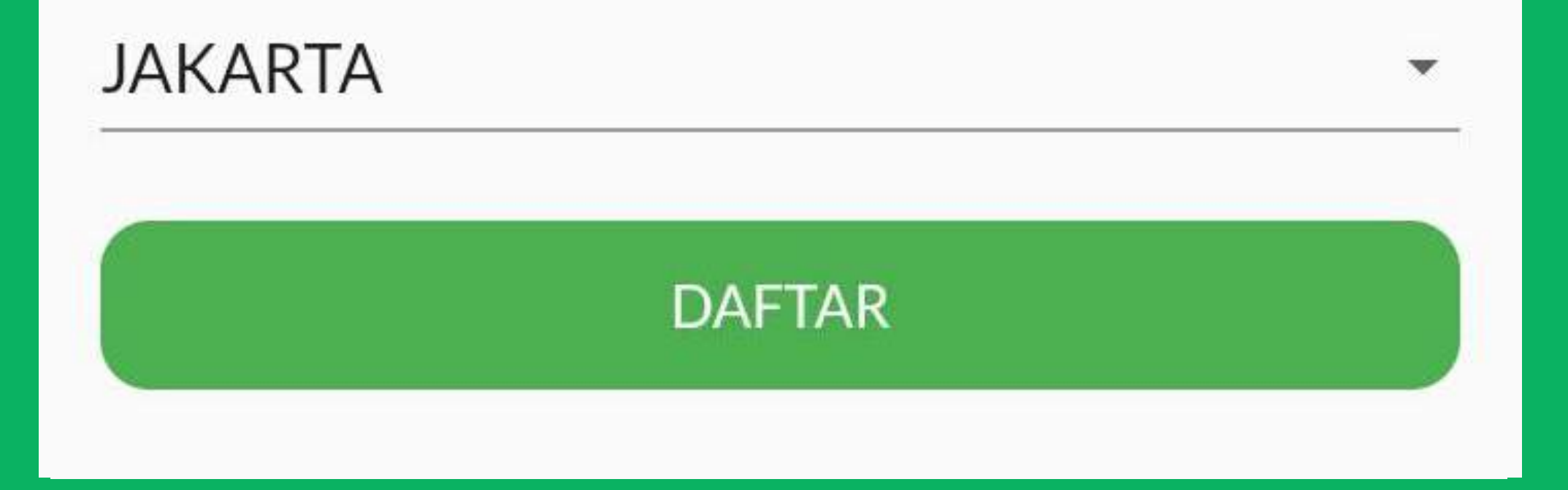

Isi data diri anda lengkap beserta email, no. telp, dan password untuk mulai aktif di TF Social Signal.

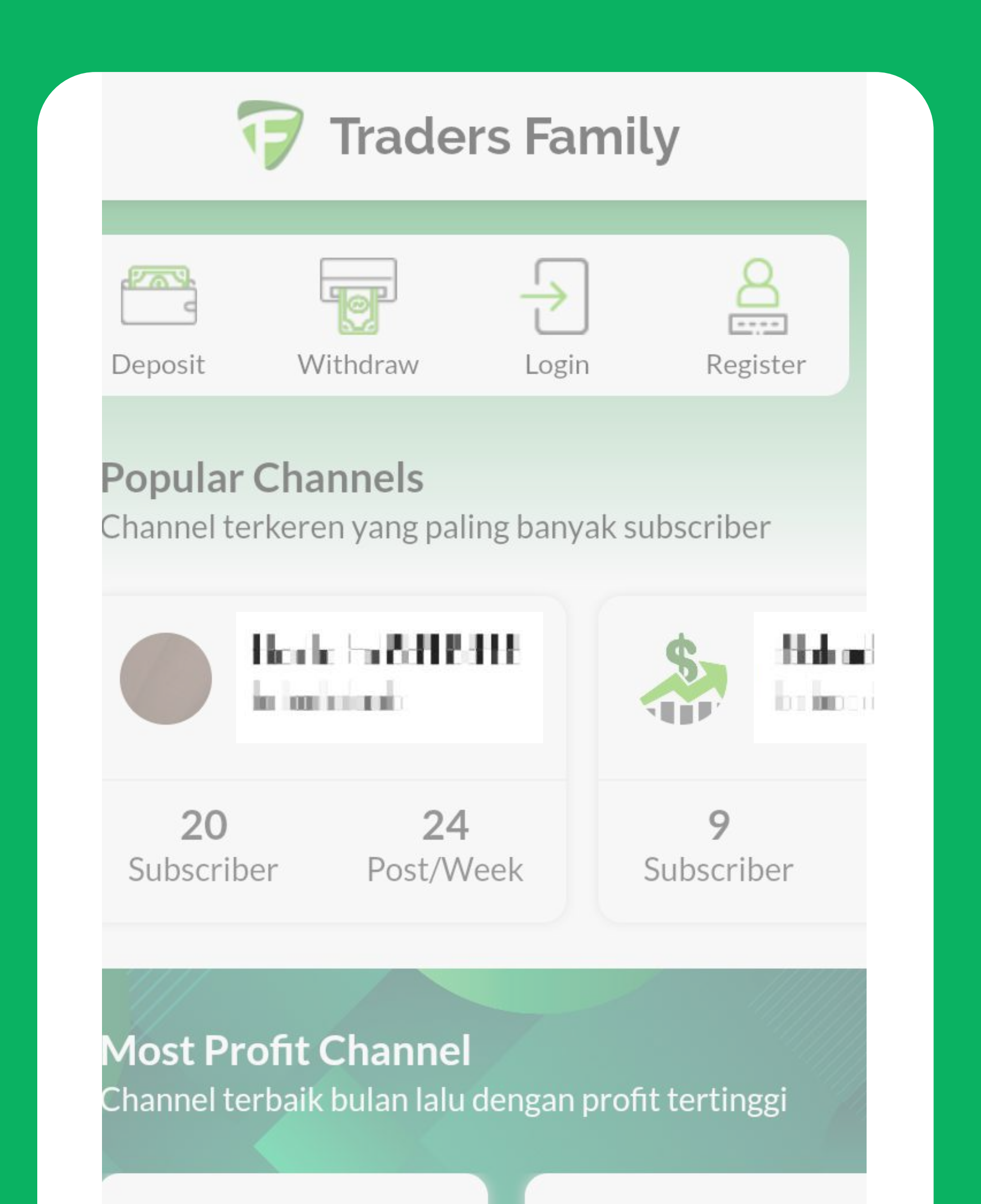

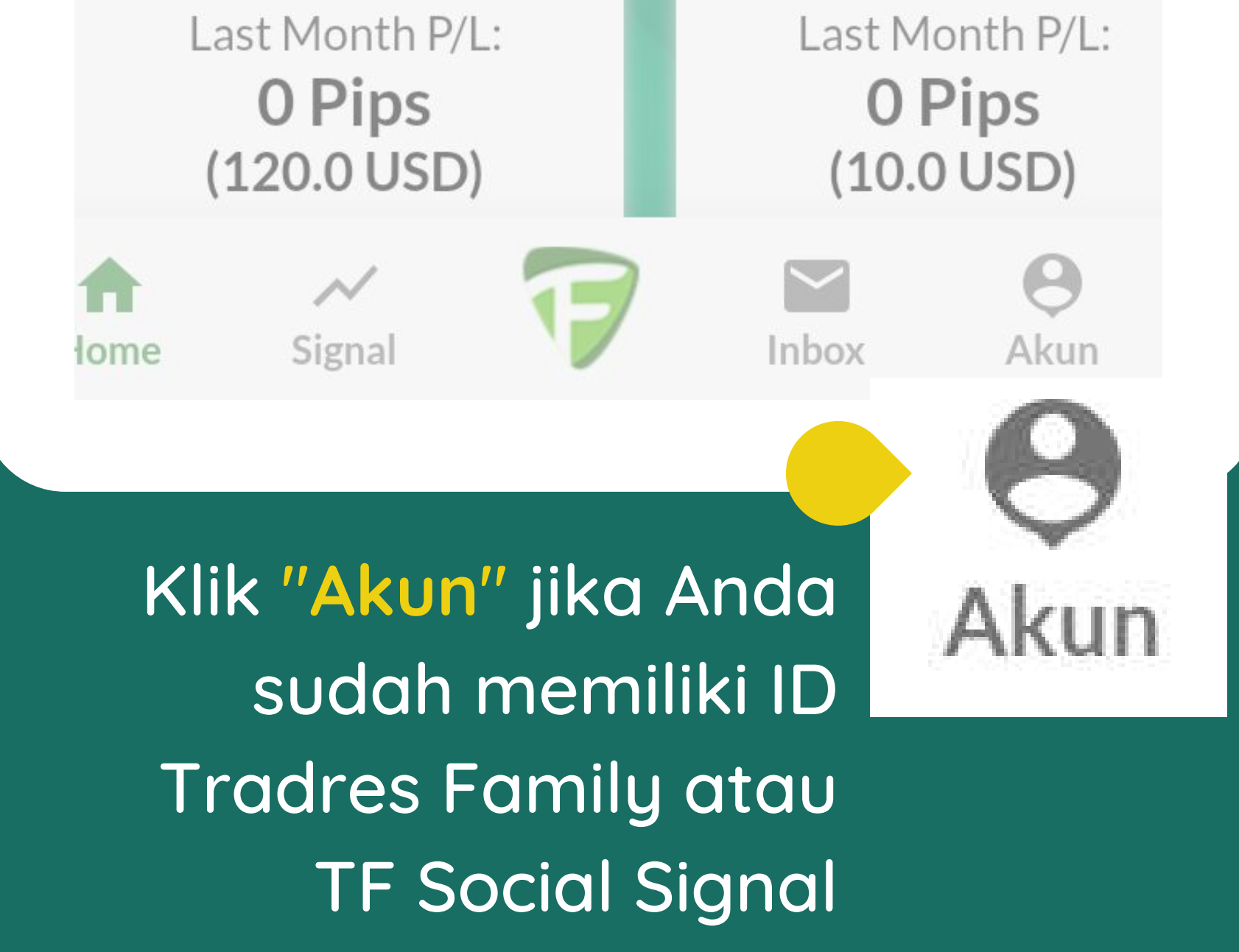

#### Tampilan halaman "Akun"

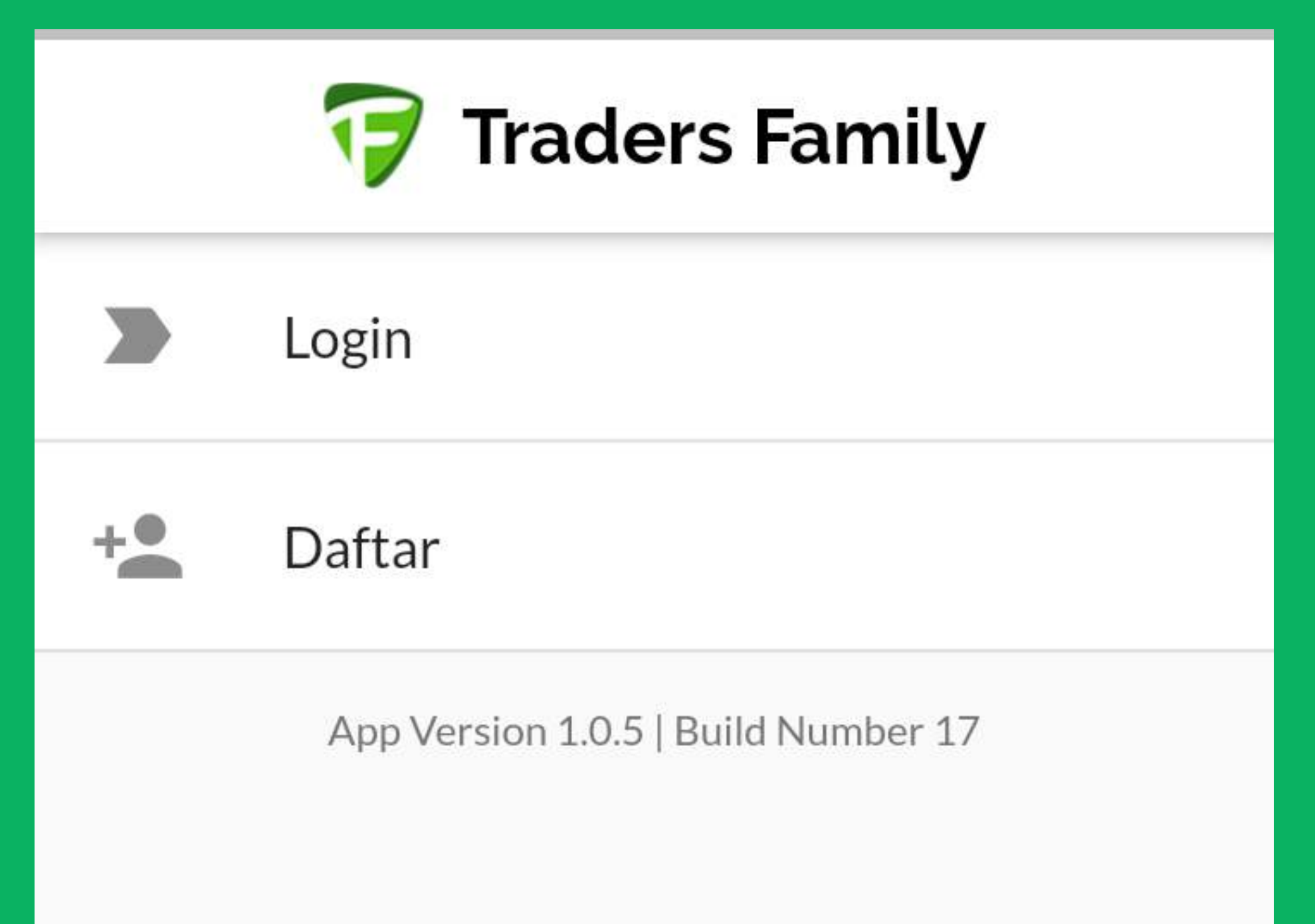

Masukkan username dan password pada kolom "Login"

# Tampilan TF Social Signal

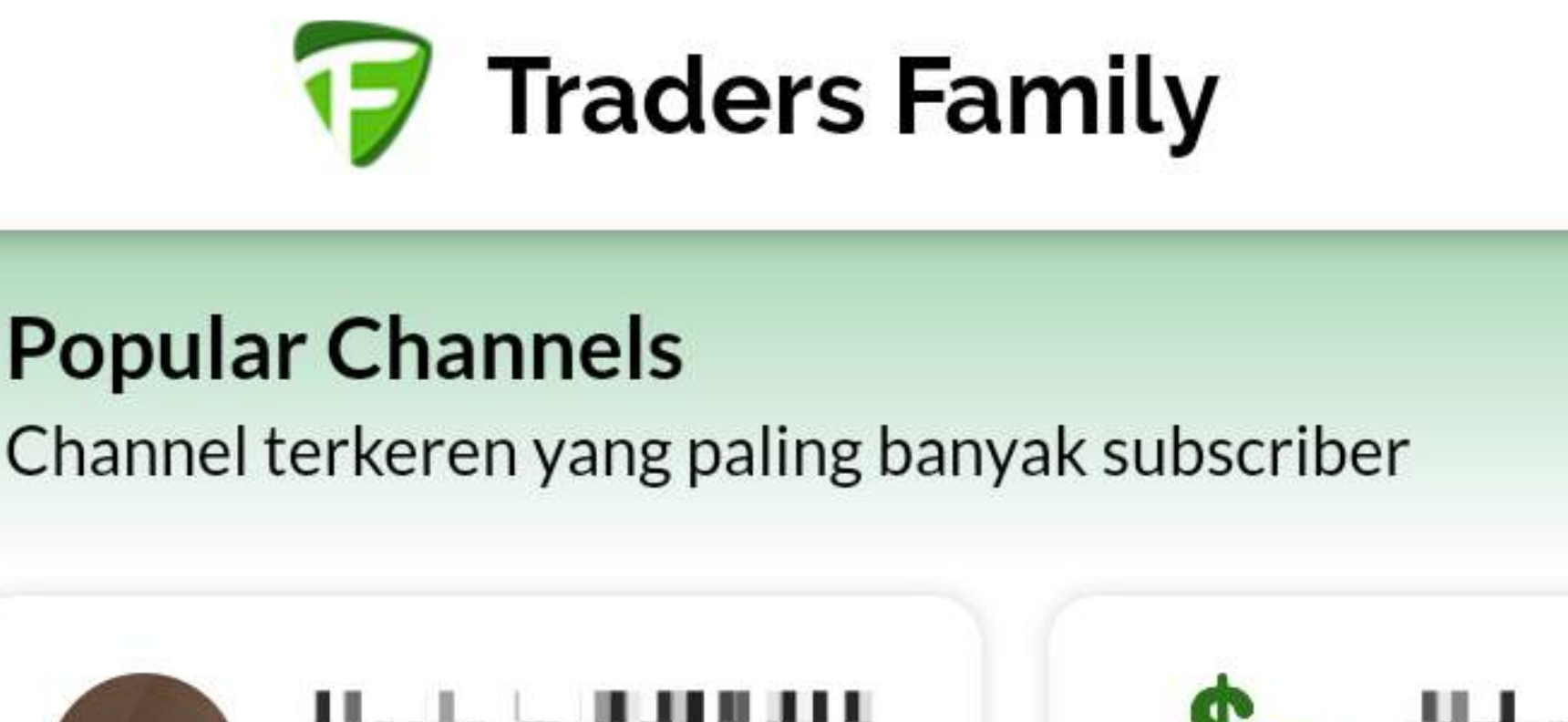

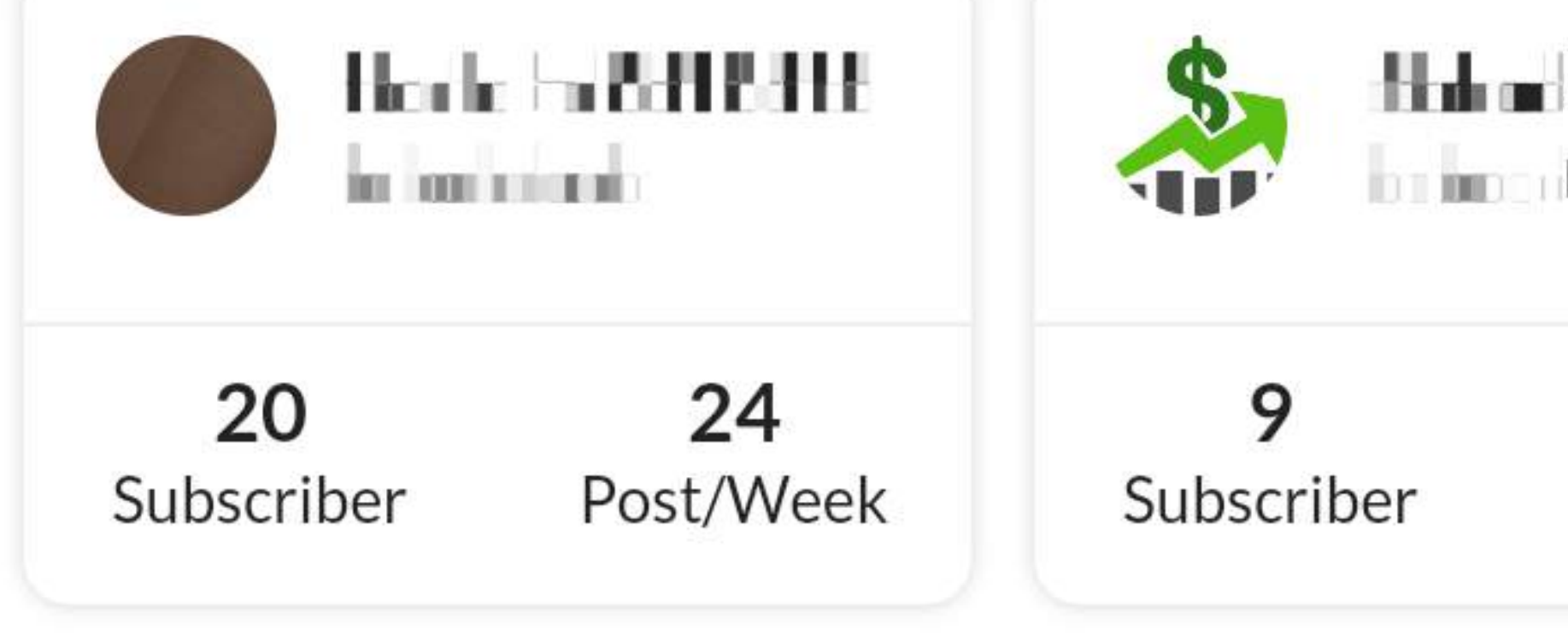

#### Most Profit Channel

Channel terbaik bulan lalu dengan profit tertinggi

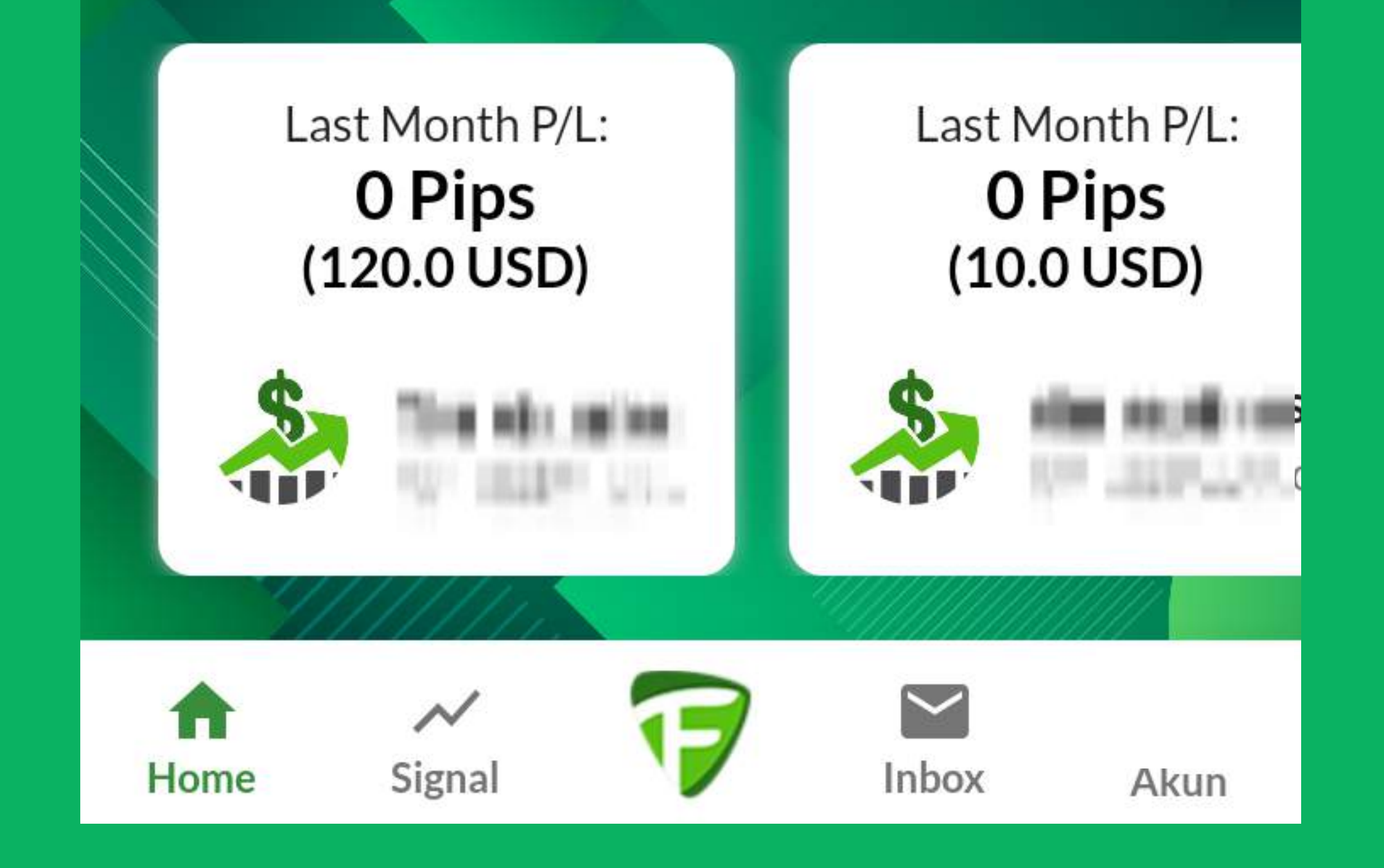

#### Tampilan TF Social Signal "Most Popular Channels"

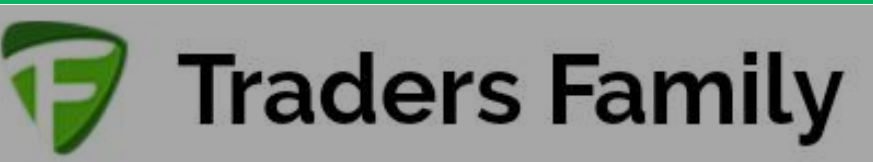

#### **Popular Channels**

Channel terkeren yang paling banyak subscriber

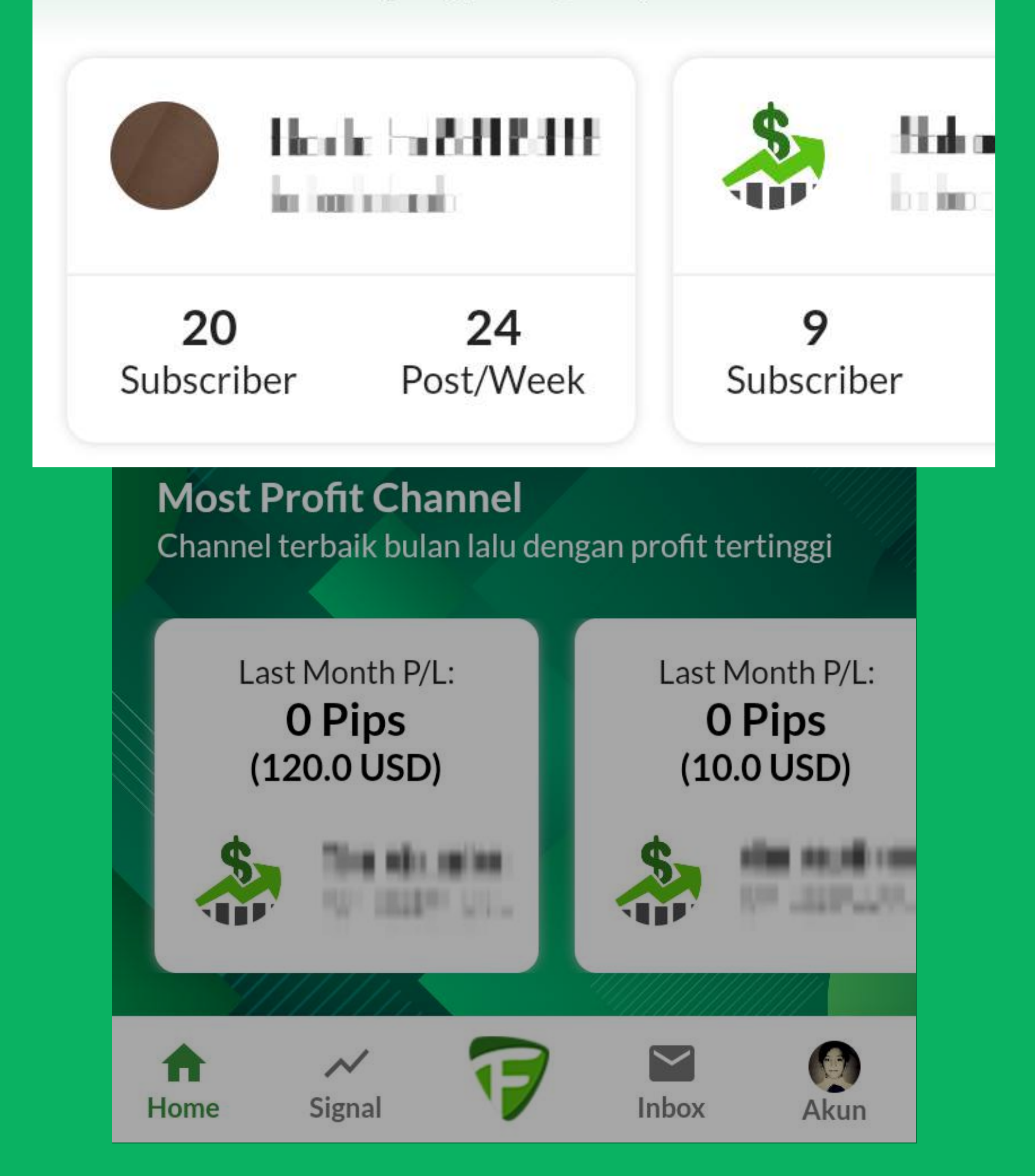

#### Tampilan TF Social Signal "Most Profit Channels"

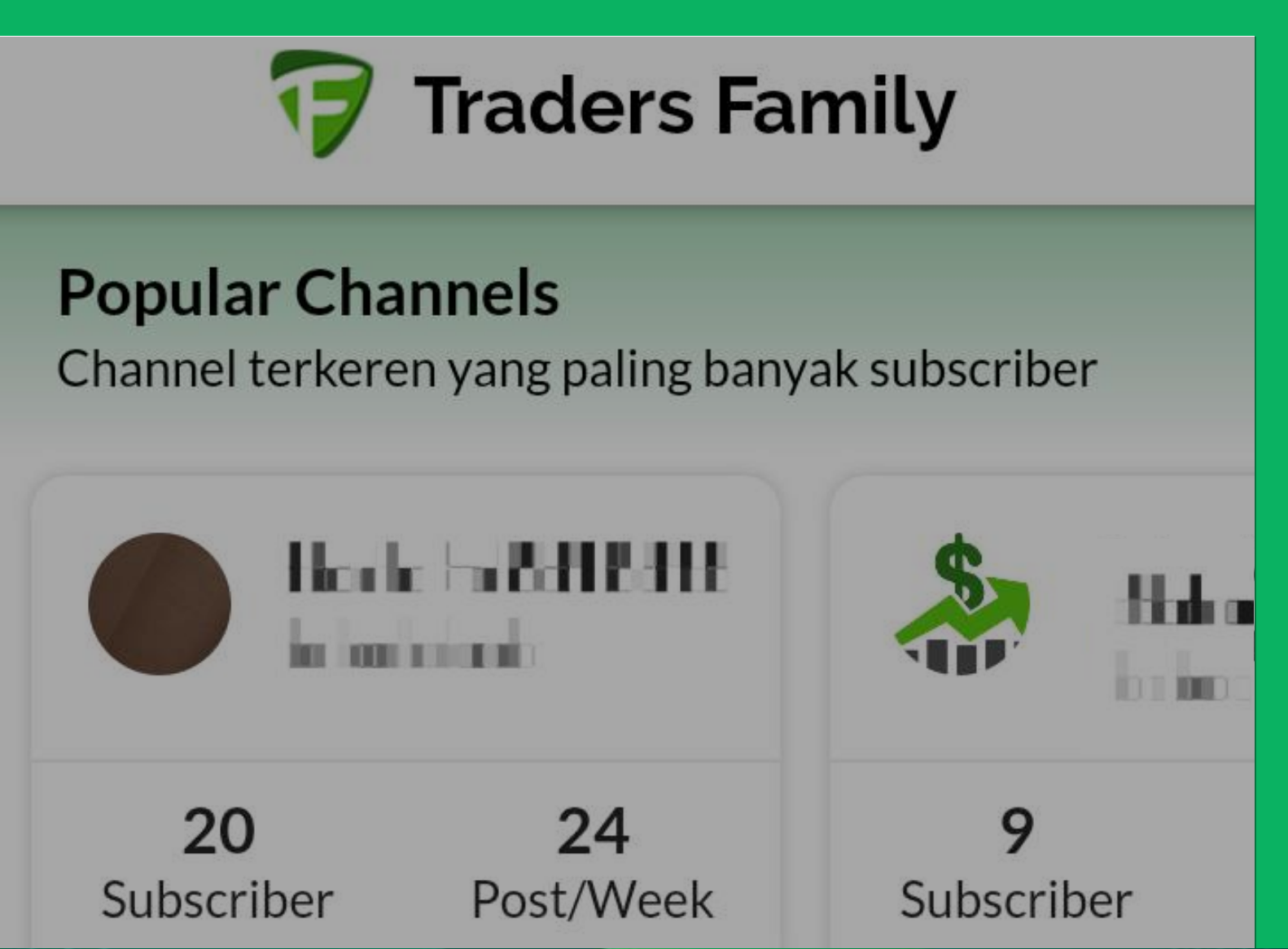

#### **Most Profit Channel**

Channel terbaik bulan lalu dengan profit tertinggi

Last Month P/L:

Last Month P/L:

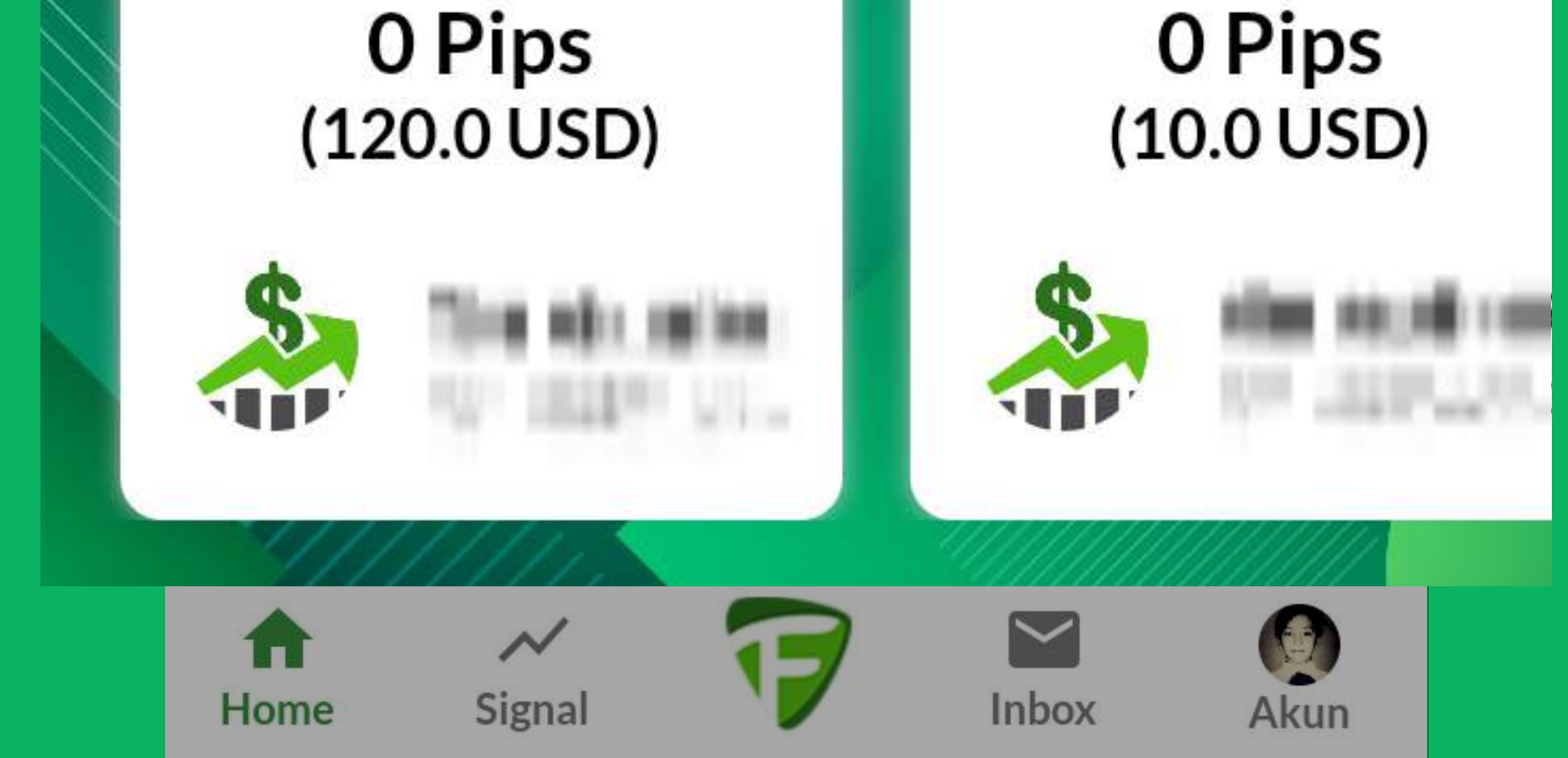

#### Tampilan TF Social Signal "Signal yang baru saja PROFIT"

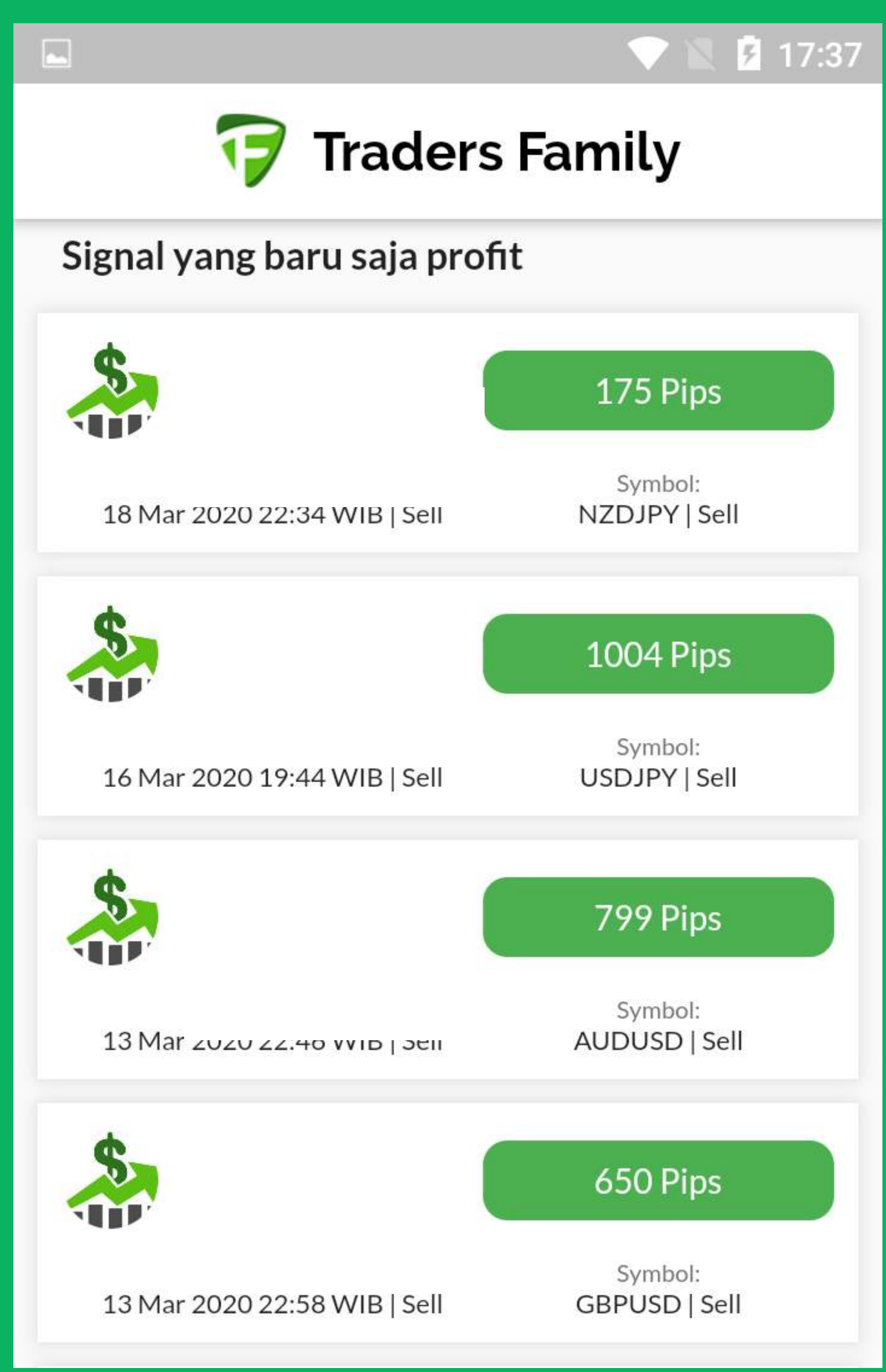

# Tampilan halaman "Akun"

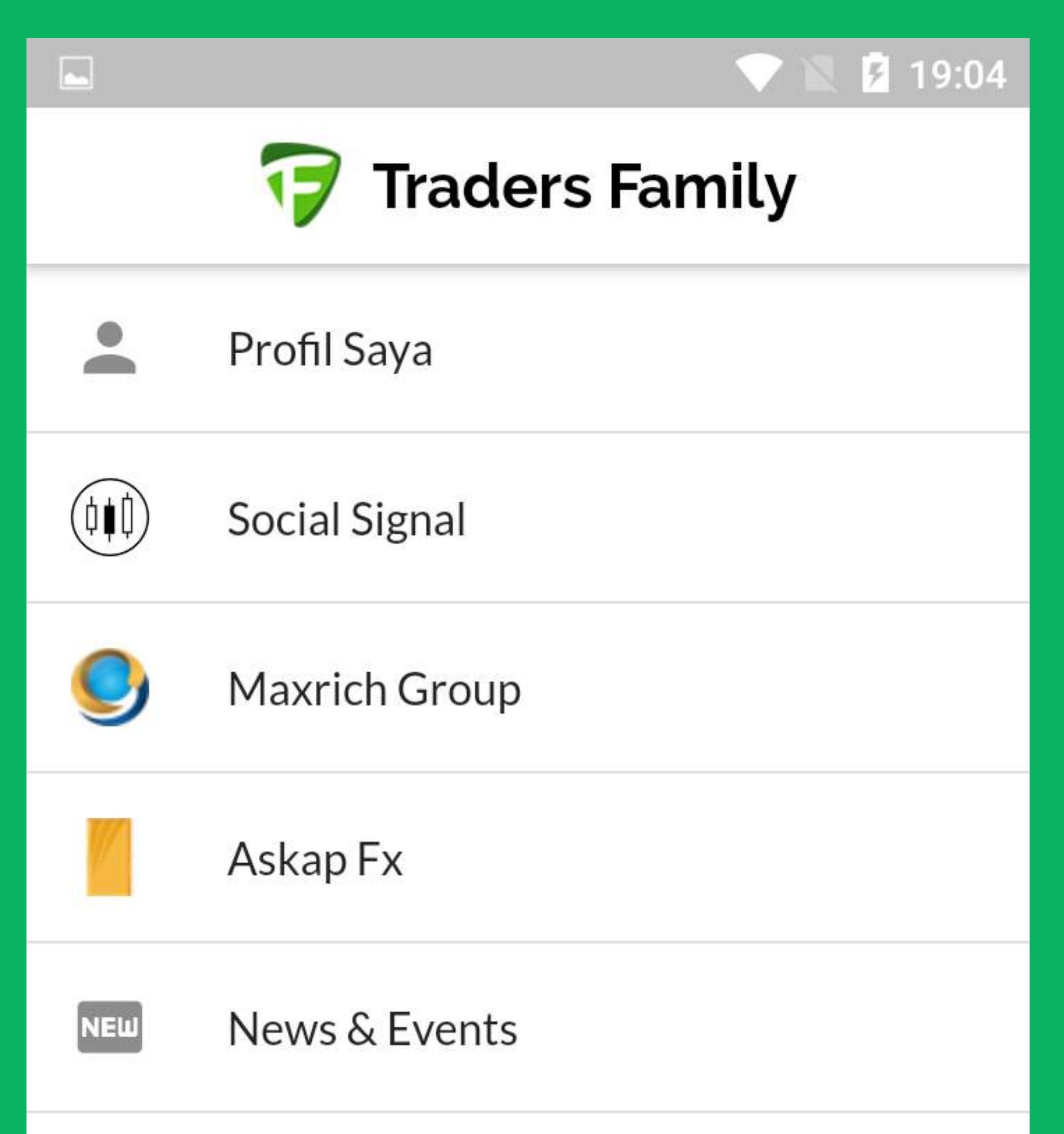

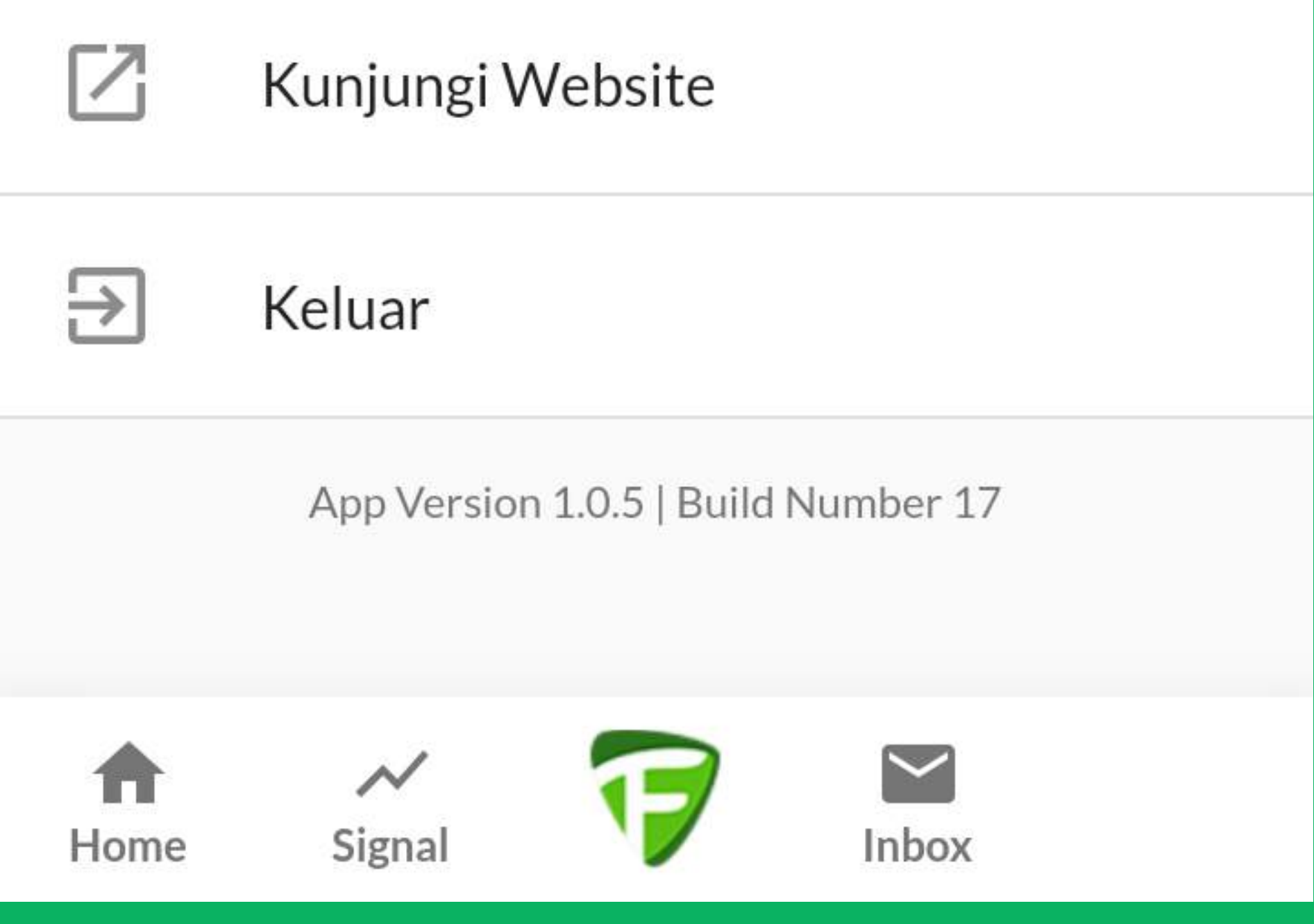

## Tampilan halaman "Profile Saya"

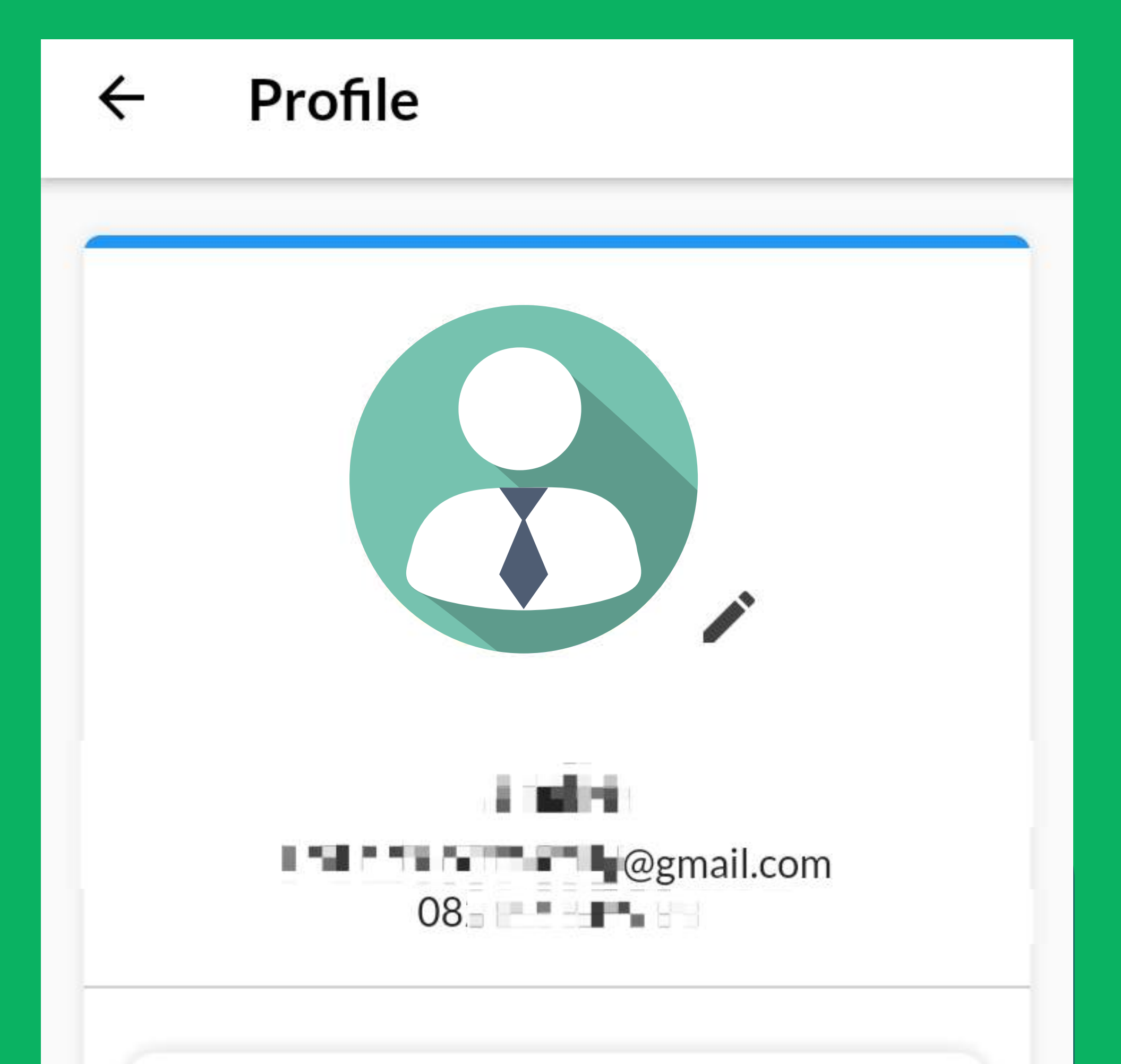

![](_page_11_Picture_2.jpeg)

![](_page_11_Picture_3.jpeg)

![](_page_11_Picture_4.jpeg)

![](_page_11_Picture_5.jpeg)

Pada halaman ini anda bisa melihat profile anda dan daftar Broker yang direkomendasikan oleh Traders Family untuk memulai investasi.

#### Tampilan halaman "Social Signal"

#### ← TF Social Signal

![](_page_12_Picture_2.jpeg)

#### Channel Info

| Total Channel<br>O | *   | Total Signal  |
|--------------------|-----|---------------|
| Total Subscriber   | ••• | Total Payment |
| O                  | B b | <b>Rp 0</b>   |

Total Channel adalah jumlah langganan Anda
Total Signal adalah jumlah signal langganan Anda
Total Subscriber adalah trader yang berlangganan channel Anda
Total Payment adalah total penghasilan channel Anda

#### Tampilan halaman "Buat Signal"

![](_page_13_Figure_1.jpeg)

#### Nama Pemilik

![](_page_13_Figure_4.jpeg)

Beri nama channel sesuai keinginan Anda, lalu tentukan pilihan harga. Pastikan Anda memasukkan informasi dengan benar

#### Tampilan halaman "Social Signal"

![](_page_14_Figure_1.jpeg)

**My Subscription** 

#### Bank Info berisi informasi detail

akun Bank anda untuk aktifitas transaksi di TF Social Signal
Transaksi Langganan berisi riwayat transaksi dari channel dan signal Anda ataupun channel langganan Anda
My Subscription berisi detail riwayat langganan Anda

#### Tampilan halaman "Maxrich Group& Askap FX"

![](_page_15_Figure_1.jpeg)

Di halaman ini Anda dapat memilih <mark>real account</mark> dari <mark>broker</mark> rekomendasi kami untuk memulai investasi.

### Tampilan halaman "Akun"

![](_page_16_Figure_1.jpeg)

mendapatkan informasi atau event terbaru dari kami di website Traders Family.

Anda juga bisa melihat versi website/web-base lewat Investor Management System (IMS) **Traders Family** 

# Tampilan halaman "Signal"

![](_page_17_Figure_1.jpeg)

![](_page_17_Figure_2.jpeg)

Anda akan melihat feeds dari channel langganan Anda, disini. Fitur "Cari Channels" untuk pencarian lebih lanjut

### Tampilan halaman "Logo 🍞 "

![](_page_18_Picture_1.jpeg)

| <b>Jakarta</b><br>Rukan Puri Mutiara Blok BD No 17<br>Jl. Griya Utama No.RT.2, RW.5, Sunter Agung, Tanjung<br>Priok<br>Jakarta Utara<br>14350 | : |
|----------------------------------------------------------------------------------------------------|---|
| <b>Jam Operasional</b><br>Senin - Jumat   08.00 - 20.00 WIB                                                                                   |   |
| Kontak                                                                                                    |   |
| : (021) 2956.0777                                                                                                    |   |
| SMS: 0822.5858.8899                                                                                                    |   |
| 0822.5858.8899                                                                                                    |   |
|                                                                                                    |   |

#### Surabaya

Gedung Calindo Lt.6 Jl. Mayjen Sungkono No 121 Dukuh Pakis, Dukuh Pakis, Kec. Dukuhpakis Surabaya 60225

#### Jam Operasional

Senin - Jumat | 09.00 - 17.00 WIB

![](_page_18_Figure_7.jpeg)

#### Logo TF menjadi home button pada aplikasi ini